## **Presentation Classroom Instructions – Sid Richardson 321**

Instructions available online at <u>www.baylor.edu/astc/instructions</u>

Sid Richardson 321 is equipped with a computer, projector, screen, speakers, and connections for a laptop computer.

#### **Getting Started**

- 1. Press the DOWN button on the screen control switch to lower the screen.
- 2. Point the Panasonic remote control at the projector and press the red power button.

#### Computer

- 1. If the computer is turned off, press the power button on the CPU.
- 2. Press the CTRL-ALT-DELETE keys simultaneously.
- 3. Log in with your BearID and password.
- 4. If the computer image is not displayed on the screen:
  - Remove any adapters plugged into the laptop HDMI cable.
    - Press the HDMI button on the projector remote.
- 5. Control volume using the volume control at the top of the keyboard.

## Laptop

- 1. Power on the laptop.
- 2. Connect the HDMI, audio, and network cables on the console to your laptop. The projector will automatically switch to the laptop image.
  - Adapters should be available in the console drawer.
- 3. If the laptop image does not appear on the screen:
  - Press the HDMI button on the projector remote.
  - If using a Dell laptop, simultaneously press the FN and F8 keys to cycle through the laptop display settings (laptop screen only, projector only, or both).
- 4. Control volume using the volume controls on the laptop.
- 5. Unplug laptop and adapters to switch back to the computer.

# **Presentation Remote**

The presentation remote serves as a laser pointer and a remote control for PowerPoint presentations. Use the remote to control PowerPoint presentations (or scroll pages in other applications).

- The right button advances to the next slide or page.
- The left button returns to the previous slide or page.
- The top button beams the laser pointer.
- The bottom button blanks the screen. Press again to recover.

### To Shut Down the System

- 1. Press the red power button on the projector remote twice to turn off the projector.
- 2. Log out of the computer.
- 3. Press the UP button on the screen control switch to raise the screen.

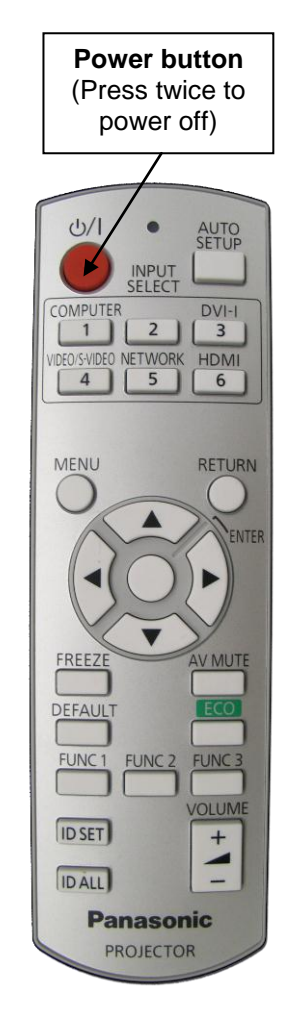

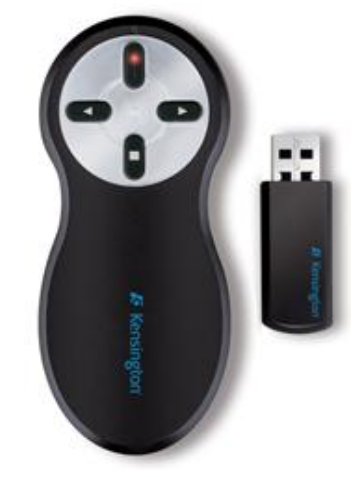